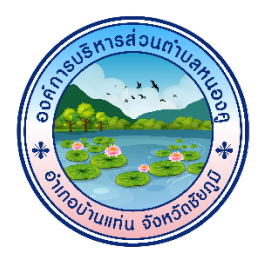

# คู่มือวิธีการใช้งานระบบ บริการ E-Service ผ่าน Google From ของ องค์การบริหารส่วนตำบลหนองคู

### ขั้นตอนการขอรับบริการออนไลน์

- 1. เป็นการให้บริการออนไลน์ ที่องค์การบริหารส่วนตำบลหนองคูได้จัดทำขึ้นเพื่ออำนวยความสะดวก และเพิ่มประสิทธิภาพการให้บริการของหน่วยงานให้แก่ประชาชน
- ผู้มีความประสงค์จะขอรับบริการ สามารถแจ้งความประสงค์ โดยการกรอกข้อมูลรายละเอียดขอรับบริการของท่าน ลงในแบบฟอร์มการขอรับบริการออนไลน์ (ระบบ E-Service) มีขั้นตอนดังนี้
  - ท่าสามารถเข้าไปยัง Website ขององค์การบริหารส่วนตำบลหนองคู >> <u>http://www.nongkhu.go.th/index.php</u> และเลื่อนลงมาสักเล็กน้อย แล้ว สังเกตุทางขวาของหน้า Website จะพบกับหัวข้อ "ระบบ E-service" ให้กดเข้ายังหัวข้อดังกล่าว

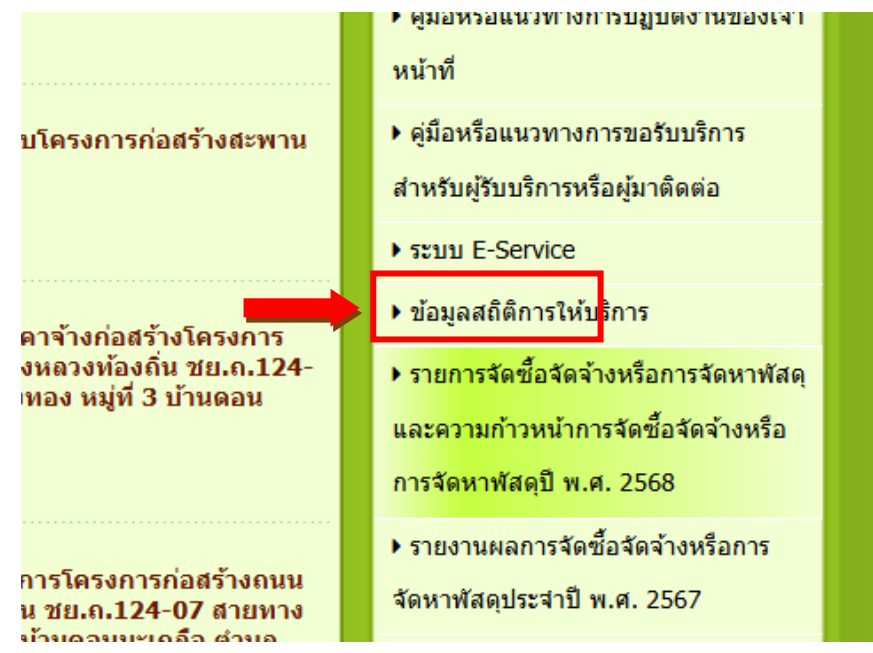

- เมื่อเข้ามายังหัวข้อ "ระบบ E-Service" แล้วเจอการให้บริการออนไลน์ขององค์การบริหารส่วนตำบลหนองคู

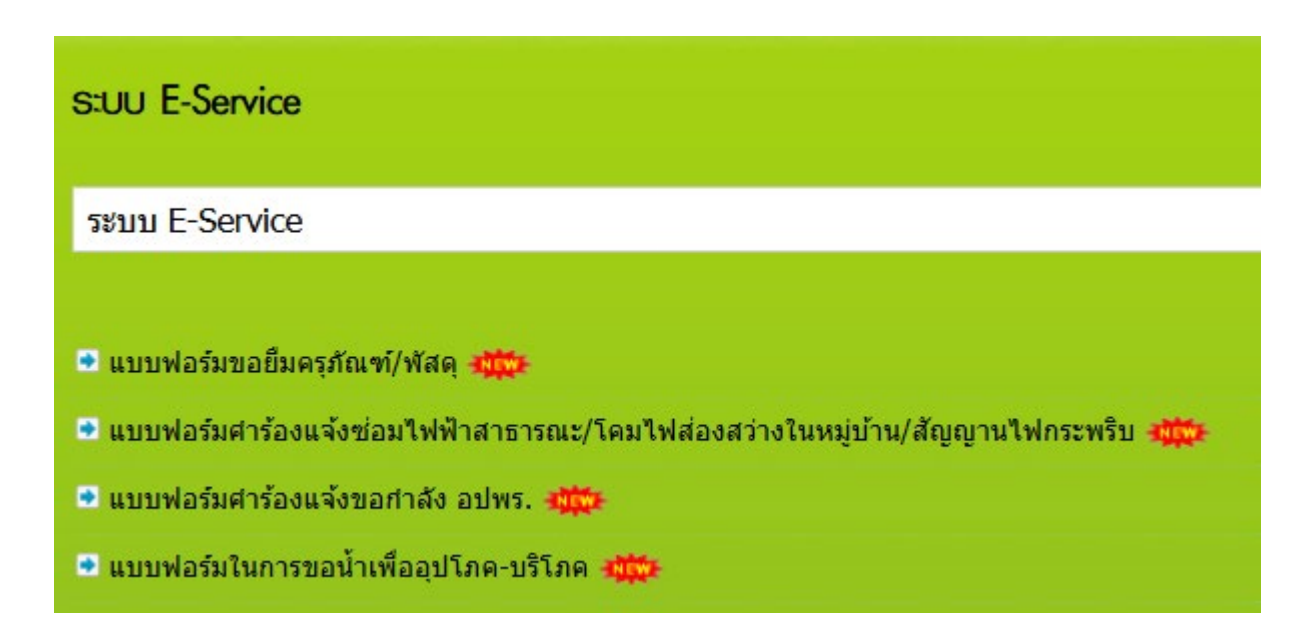

- 1. เลือกบริการที่ท่านต้องการ กรอกข้อมูลรายละเอียดการขอรับบริการของท่าน ลงในแบบฟอร์ม Google Form การขอรับบริการออนไลน์
- 2. กรุณากรอกข้อมูลให้ครบถ้วน หากมีสัญลักษณ์ " \* " (ดอกจันทร์สีแดง) ที่หัวข้อใด แสดงว่าเป็นข้อมูลที่จำเป็นต้องกรอกให้ครบถ้วน
- 3. เมื่อกรอกข้อมูลครบแล้วให้กด
- 4. เจ้าหน้าที่จะได้รับข้อมูลการขอรับบริการของท่าน และทำการตรวจสอบข้อมูลรายละเอียดผ่านระบบ Google Drive พร้อมกับดำเนินการปริ้นท์แบบ ขอรับบริการออนไลน์ของท่าน
- เมื่อผู้บริหารได้พิจารณาคำขอของท่านแล้ว เจ้าหน้าที่จะแจ้งผลการพิจารณาให้ท่านทราบ ผ่านช่องทางการติดต่อตามที่ท่านได้ระบุไว้ในทันที พร้อม กับดำเนินการในส่วนงานที่เกี่ยวข้องให้แก่ท่านเพื่อความสะดวกและรวดเร็วในการขอรับบริการ E-Service

## ตัวอย่างแบบฟอร์มการขอยืมครุภัณฑ์/พัสดุ

| แบบฟอร์มขอยืมครุกัณฑ์/พัสดุ ๔ึ๚๚ํึฃ 🚱 ฒ                                                                                                    | รายการพัสดุที่จะยืม *                                                                                                    |
|----------------------------------------------------------------------------------------------------|----------------------------------------------------------------------------------------------------|
| แบบฟอร์มขอยืมครุภัณฑ์/พัสดุ องค์การ<br>มริเวอรร่อมต่อมองเบองอ                                                                                                    | ดำตอบของคุณ                                                                                                    |
| <b>บรหารสวนดาบลหนอง</b> ดู อำเภอบ้านแท่น จังหวัดชัยภูมิ (044-886-109)<br>กรอกแบบฟอร์มคำร้อง<br>ชั้นตอนที่ 2 :<br>เจ้าหน้าที่ประสานหน่วยงานที่เกี่ยวข้อง<br>ชั้นตอนที่ 3 :<br>เจ้าหน้าที่ปฏิบัติงาน<br>ชั้นตอนที่ 4 :<br>เจ้าหน้าที่ปฏิบัติงาน | เหตุผลที่ยืม *<br>คำตอบของคุณ                                                                                                    |
| ppstkp.nongkru@gmail.com สลับบัญชี<br>ເชิ ใม่ใช้ร่วมกัน * ระบุว่าเป็นคำถามที่จำเป็น                                                                                                    | วนทียมพลดุ*<br>วันที่<br>mm/dd/yyyy □                                                                                                    |
| ชื่อ-สกุล *<br>คำตอบของคุณ                                                                                                    | วันที่คืนพัสดุ *<br><sub>วันที</sub><br>mm/dd/yyyy □                                                                                                   |
| ที่อยู่ของผู้ยืม *<br>คำตอบของคุณ                                                                                                    | หากข้าพเจ้าทำวัสดุครุภัณฑ์ที่ใด้ยืมไปช่ารุดเสียหายข้าพเจ้ายินดีเป็นผู้รับผิดชอบ *<br>ในการซ่อมแซมหรือจัดหาให้ไช้การได้ดีเหมือนเดิม<br>◯ ข้าพเจ้ายินยอม |
| เบอร์โทรของผู้ยืม *<br>คำตอบของคุณ                                                                                                    | ส่ง<br>ล้างแบบฟอร์ม                                                                                                    |

## ตัวอย่างแบบฟอร์มคำร้องแจ้งซ่อมไฟฟ้าสาธารณะ/โคมไฟส่องสว่างในหมู่บ้าน/สัญญานไฟกระพริบ

| แบบฟอร์มคำร้องแจ้งซ่อมไฟฟ้าสาธารณะ/โคมไฟส่องสว่างในหมู่บ้าน/สัญญานไฟกระพริบ 🖾                                                                                             | ประเภทของอุปกรณ์ไฟฟ้าที่ช่ารุด               |
|----------------------------------------------------------------------------------------------------|----------------------------------------------|
| แบบฟอร์มคำร้องแจ้งซ่อมไฟฟ้า                                                                                                    | 🔿 ไฟฟ้าส่องสว่าง                             |
| สาธารณะ/โคมไฟส่องสว่างในหมู่บ้าน/                                                                                                    | 🔘 โคมไฟสาธารณะ                               |
| สัญญานไฟกระพริบ                                                                                                    | 🔿 สัญญานไฟกระพริบดามทางแยก                   |
| องค์การบริหารส่วนตำบลหนองดู ฮำเภอบ้านแท่น จังหวัดชัยภูมิ (044-886109)<br>ขั้นตอนที่ 1 :<br>กรอกแบบฟอร์มคำร้อง<br>ขั้นตอนที่ 2 :<br>เจ้าหน้าที่ประสานหน่วยงานที่เอี้ยวข้อง |                                              |
| ขึ้นดอนที่ 3 :<br>เจ้าหน้าที่ปฏิบัติงาน                                                                                                    | ระบุปัญหาที่เกิดขึ้น *                       |
| ขั้นตอนที่ 4 :<br>เจ้าหน้าที่แจ้งผลการดำเนินการให้ประชาชนทราบ                                                                                                    | 🔿 ไฟฟ้าไม่ดิด                                |
| ppstkp.nongkru@gmail.com ສລັນນັญชີ 🔗                                                                                                    | 🔿 หลอดชำรุด                                  |
| * ระบว่าเป็นสาคามที่ว่าเป็น                                                                                                    | 🔿 หลอดไฟหาย                                  |
|                                                                                                    | 🔿 สายไฟข่ารุด                                |
| ชื่อ-สกุล *                                                                                                    | 🔿 สายไฟหาย                                   |
| ศำตอบของคุณ                                                                                                    | O อื่นๆ:                                     |
| ทีอยู่ *                                                                                                    | เบอร์โทรศัพท์เพื่อให้เจ้าหน้าที่ติดต่อกลับ * |
| ) บ้านหนองดูหมู่ที่ 1                                                                                                    | ศำตอบของคุณ                                  |
| บานหนองเรอ หมูท 2                                                                                                    |                                              |
| <ul> <li>บ้านโนนสะอาด หมู่ที่ 4</li> </ul>                                                                                                    | ส่ง ล้างแบบฟอร์ม                             |
| 🔾 บ้านหนองหญ้าม้า หมู่ที่ 5                                                                                                    |                                              |
| –<br>🔿 บ้านดอนเด็ง หมู่ที่ 6                                                                                                    |                                              |
| 🔿 บ้านหนองหญ้าปล้อง หมู่ที่ 7                                                                                                    |                                              |
| 🔿 บ้านหนองดินดำ หมู่ที่ 8                                                                                                    |                                              |
| 🔿 บ้านสว่างนิคม หมู่ที่ 9                                                                                                    |                                              |
| 🔵 บ้านทรัพย์เจริญ หมู่ที่ 10                                                                                                    |                                              |

#### ตัวอย่างแบบฟอร์มคำร้องแจ้งขอกำลัง อปพร.

| แบบฟอร์มคำร้องแจ้งขอกำลัง อปพร. 🕬แก้ซ 😡 💵                                                                                                    | จำนวนกำลัง อปพร. *                              |
|----------------------------------------------------------------------------------------------------|-------------------------------------------------|
| แบบฟอร์มคำร้องแจ้งขอกำลัง อปพร.<br>องค์การบริหารส่วนศานอหนองค สำเภอบ้านแท่น จังหวัดชัยภมิ (044-886109)                                                                                                    | ศำตอบของคุณ                                     |
| ขึ้นตอนที่ 1 :<br>กรอกแบบฟอร์มศาร้อง<br>ขั้นตอนที่ 2 :<br>เจ้าหน้าที่ประสานหน่วยงานที่เกี่ยวข้อง<br>ขึ้นตอนที่ 3 :<br>เจ้าหน้าที่ปฏิบัติงาน<br>ขั้นตอนที่ 4 :<br>เจ้าหน้าที่แจ้งผลการดำเนินการให้ประชาชนทราบ | เหตุผลที่ต้องการกำลัง อปพร. *<br>ศาตอบของคุณ    |
| ppstkp.nongkru@gmail.com สลับบัญชี 🖉 🖓 ไม่ใช้ร่วมกัน                                                                                                    | วันที่ต้องการกำลัง อปพร. *<br><sub>วันที่</sub> |
| ชื่อ-สกุล *                                                                                                    | mm/dd/yyyy 🗖                                    |
| ศำตอบของคุณ                                                                                                    | เบอร์โทรศัพท์เพื่อให้เจ้าหน้าที่ติดต่อกลับ *    |
| ทีอยู่ *                                                                                                    | ศาตอบของคุณ                                     |
| <ul> <li>บ้านหนองดู หมู่ที่ 1</li> <li>บ้านหนองเรือ หมู่ที่ 2</li> </ul>                                                                                                    | ส่ง ล้างแบบพ่อร์ม                               |
| 🔿 บ้านหนองมะเกลือ หมู่ที่ 3                                                                                                    |                                                 |
| 🔿 บ้านโนนสะอาด หมู่ที่ 4                                                                                                    |                                                 |
| 🔿 บ้านหนองหญ้าม้า หมู่ที่ 5                                                                                                    |                                                 |
| 🔿 บ้านดอนเค็ง หมู่ที่ 6                                                                                                    |                                                 |
| 🔿 บ้านหนองหญ้าปล้อง หมู่ที่ 7                                                                                                    |                                                 |
| <ul> <li>บานหนองดินดำ หมู่ที่ 8</li> <li>เข้าแสว่ง เชื้อนแม่เรื่อ</li> </ul>                                                                                                    |                                                 |
| <ul> <li>บานสวางนคม หมูท 9</li> <li>บ้านทรัพย์เจริญ หมู่ที่ 10</li> </ul>                                                                                                    |                                                 |

# <u>ตัวอย่างแบบฟอร์มในการขอน้ำเพื่ออุปโภค-บริโภค</u>

| แบบฟอร์มในการขอน้ำเพื่ออุปโกค-บริโกค 🛛 🖉 🕬 🛛          |   | เบอร์โทรศัพท์เพื่อให้เจ้าหน้าที่ติดต่อกลับ *              |
|-------------------------------------------------------|---|-----------------------------------------------------------|
| แบบฟอร์มในการขอน้ำเพื่ออุปโภค-<br>บริโภค              |   | คำตอบของคุณ                                               |
| ppstkp.nongkru@gmail.com สลับบัญชี<br>🏹 ไม่ใช้ร่วมกัน | ⊘ | เหตุผลที่ต้องการน้ำเพื่อการอุปโภค-บริโภค *<br>คำตอบของคุณ |
| * ระบุว่าเป็นคำถามที่จำเป็น                           |   | กลับ ส่ง ล้างแบบฟอร์ม                                     |
| ส่วนที่ไม่มีชื่อ                                      |   |                                                           |
| ชื่อ-สกุล *                                           |   |                                                           |
| คำตอบของคุณ                                           |   |                                                           |
|                                                       | _ |                                                           |
| ที่อยู่ *                                             |   |                                                           |
| 🔿 บ้านหนองคู หมู่ที่ 1                                |   |                                                           |
| 🔿 บ้านหนองเรือ หมู่ที่ 2                              |   |                                                           |
| 🔘 บ้านหนองมะเกลือ หมู่ที่ 3                           |   |                                                           |
| 🔿 บ้านโนนสะอาด หมู่ที่ 4                              |   |                                                           |
| 🔿 บ้านหนองหญ้าม้า หมู่ที่ 5                           |   |                                                           |
| 🔿 บ้านดอนเค็ง หมู่ที่ 6                               |   |                                                           |
| 🔿 บ้านหนองหญ้าปล้อง หมู่ที่ 7                         |   |                                                           |
| 🔿 บ้านหนองดินดำ หมู่ที่ 8                             |   |                                                           |
| 🔿 บ้านสว่างนิคม หมู่ที่ 9                             |   |                                                           |
| 🔿 บ้านทรัพย์เจริญ หมู่ที่ 10                          |   |                                                           |